## 2021年9月9日リリース Mist 新機能のご紹介

ジュニパーネットワークス株式会社

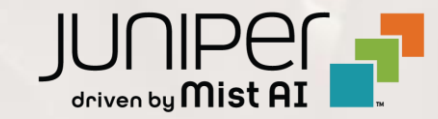

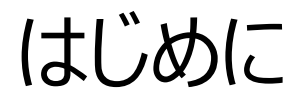

#### ◆ 本ドキュメントは以下のリリースノートを抄訳したものです

https://www.mist.com/documentation/september-9th-2021-updates/

◆本ドキュメントは2021年9月時点のMist cloudのGUIを使用しております

◆ 実際の画面と表示が異なる場合がございます

◆ 内容について不明な点、ご質問等がございましたら担当営業までお問い合わせください

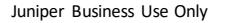

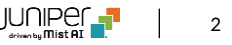

本リリースで追加された機能一覧

#### Marvis

• 対話型アシスタントでクライアント情報のリストを表示

#### **Simplified Operations**

• PSKクライアントの表示方法の改善

#### Bug Fix

• WAN SLEシステム変更イベント関連不具合の修正

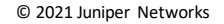

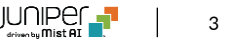

## Marvis

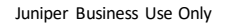

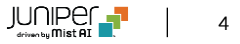

### 対話型アシスタントでクライアント情報のリストを表示

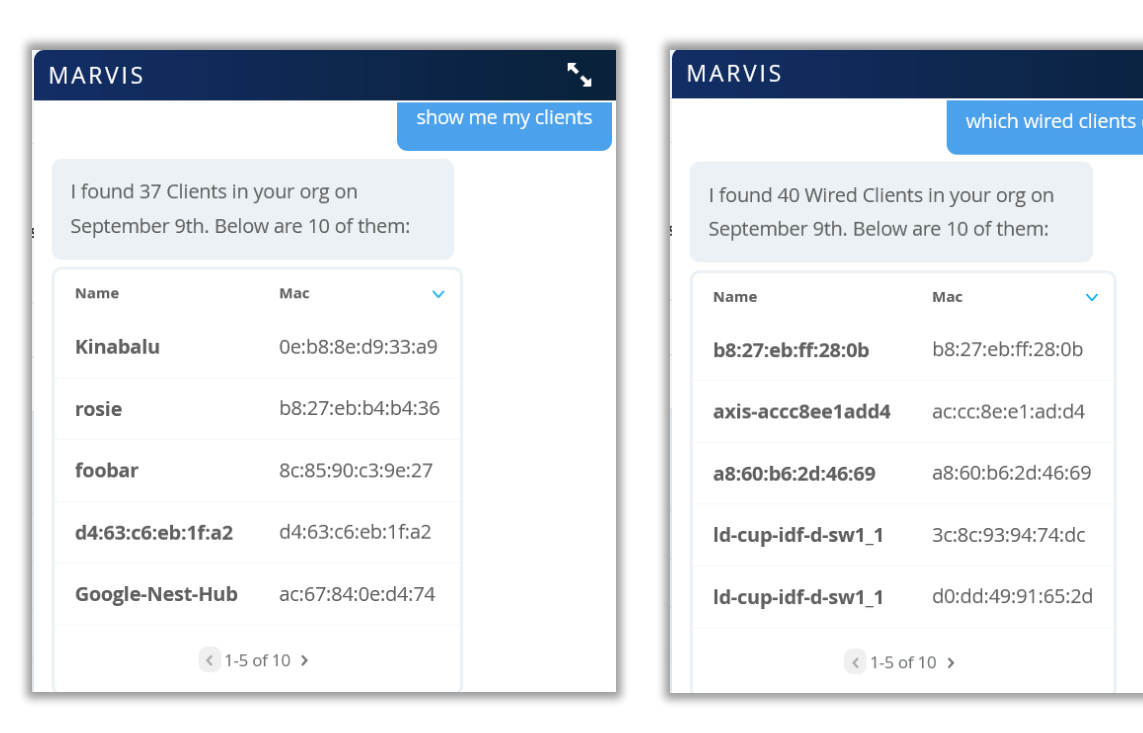

- クライアントのリストを「show me my clients」、「which wired clients do I have?」などの質問で表示できるようになりました
- MarvisはOrg内のクライアントの総数と10のリストをウィンドウに表示します
- クライアントの詳細分析ページへの直接リンクも提供されます
- 検索時にクライアントのタイプを指定することもできます
  - 右図では、有線クライアントのみを検索しています

## Simplified Operations

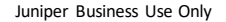

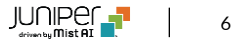

### PSKクライアントの表示方法の改善

| Mist          | mist csqai cupertino lab - production THU, Orl 7 AM 🖉 🖓 🕥             |                                                                          |   |            |                            |           |                |             |         |      |          |     |
|---------------|-----------------------------------------------------------------------|--------------------------------------------------------------------------|---|------------|----------------------------|-----------|----------------|-------------|---------|------|----------|-----|
| 🚱 Monitor     | 2 Pre-Shared Keys Reveal Passphrases Import Export Add Key ≅          |                                                                          |   |            |                            |           |                |             |         |      |          |     |
| 🕮 Marvis**    | SSID Role                                                             |                                                                          |   | E          | Expiring Keys              |           |                |             |         |      |          |     |
| Clients       | Settings<br>Basic organization information and security setting       | Config Templates<br>Apply consistent configuration across multiple siter |   | ž          | Vithin 1 Month             |           | 0              |             |         |      |          |     |
| Access Points | Site Configuration<br>Create and manage sites and site groups         | Labels<br>Define org labels for users, APs, WLANs, etc                   |   | 7          | Within 1 Week Within 1 Day |           | 0              |             |         |      |          |     |
| Switches      | RF Templates<br>Apply consistent RF Settings across multiple sites    | Administrators<br>Configure administrator accounts and access levels     |   |            | ,                          |           |                |             |         |      |          |     |
| Gateways      | Mobile SDK<br>Configuration for the mobile SDK                        | Audit Logs<br>View the audit logs for your organization                  |   |            |                            |           |                |             |         |      | < 1-2 of | 2 > |
| ✓ Location    | Inventory<br>View and manage Device Inventory                         | Subscriptions<br>View and configure Subscriptions                        |   | Passphrase | Expiration                 | Max Usage | Usage          | SSID        | VLAN ID | Role | Actions  |     |
| oD Analytics  | Device Profiles<br>Apply consistent configuration across multiple APs | Mist Edges<br>View and configure Mist Edges                              | м | *******    |                            | Unlimited | Multiple users | Office WLAN |         |      | Û        |     |
| B Network     | Mist Tunnels<br>View and configure Mist Tunnels                       | Switch Templates<br>Apply switch configuration across multiple sites     | м | *******    |                            | Unlimited | Multiple users | Office WLAN |         |      | Ŵ        |     |
| Organization  | Pre-shared Keys<br>Create keys for users and groups                   |                                                                          |   |            |                            |           |                |             |         |      |          |     |
|               |                                                                       |                                                                          |   |            |                            |           |                |             |         |      |          |     |
|               |                                                                       |                                                                          |   |            |                            |           |                |             |         |      |          |     |
|               |                                                                       |                                                                          |   |            |                            |           |                |             |         |      |          |     |
|               |                                                                       |                                                                          |   |            |                            |           |                |             |         |      |          |     |
|               |                                                                       |                                                                          |   |            |                            |           |                |             |         |      |          |     |
|               |                                                                       |                                                                          |   |            |                            |           |                |             |         |      |          |     |
|               |                                                                       |                                                                          |   |            |                            |           |                |             |         |      |          |     |
|               |                                                                       |                                                                          |   |            |                            |           |                |             |         |      |          |     |
|               |                                                                       |                                                                          |   |            |                            |           |                |             |         |      |          | -   |
|               |                                                                       |                                                                          | - |            |                            | _         |                |             | _       | -    |          |     |

| Mist                                     | [MIST CSQA] CUPERTINO LAB - PRODUCTION                                                                             |                                                     |                                             |                                                      | THU, 09:17 AM 🚊 🖓 🕐  |                                                                                                    |
|------------------------------------------|----------------------------------------------------------------------------------------------------|-----------------------------------------------------|---------------------------------------------|------------------------------------------------------|----------------------|----------------------------------------------------------------------------------------------------|
| 🚱 Monitor                                | < Config Templates : test                                                                                          |                                                     |                                             | Delete                                               | Clone Save Cancel    | Key Name                                                                                                    |
| ■ Marvis™                                |                                                                                                    |                                                     |                                             |                                                      |                      | Kovendel - NeW<br>SSID                                                                                                    |
| 은 Clients                                | Name                                                                                                    | WLANs                                               | Add WLAN                                    | WLAN Data Tunnels                                    | Add Tunnel           | Rvendel                                                                                                    |
| Access Points                            | test                                                                                                    | SSID Band VLAN ID                                   | Security                                    | Name Remote Peer Protocol                            | Authentication       | 1                                                                                                    |
| ⊊ Switches<br>┌── Gateways<br>√ Location | Applies to<br>forme Org Stess and Site Groups<br>Except for these sites (exceptions)<br>+                          | Office WLAN 2.4G, 5G                                | WPA-2/PSK (multiple)                        |                                                      |                      | 1 · · · · · · · · · · · · · · · · ·                                                                                                    |
| of Analytics                             | Limited to APs in profiles                                                                                         |                                                     |                                             |                                                      |                      | User<br>User<br>Institute onn<br>Marca Lage<br>Marca Lage<br>Marca Lage<br>User and Call for Finnward<br>User and Series Of An under of devices<br>Rele<br>Prices contact Mild for Finnward                                                                                                    |
|                                          | Policy<br>Template Policies<br>Each user/resources session is evaluated according to the<br>proteins or their band | ist of Policy rules. The policy for the first match | ting rule is applied. These rules will be a | applied to the users who are connected using the cur | rrent template WLAN. | Active Chere: Registered Cheres =<br>Registered Cheres:<br>Registered Cheres:<br>Registered Cher |
|                                          | No. User (match                                                                                                    | hing ALL labels)                                    | Policy                                      | Resource (matching ANY label)                        |                      | Phone         6         in         Primary Stat         22.8114.ML Sp20         Apple           amber who         a         n         n         Primary Stat         52.8514.ML Sp20         Apple           amber gridnes         a         n         n<                                                                                                    |
| U                                        |                                                                                                    | There                                               | are no Policies                             |                                                      |                      | Juniper Business Use                                                                                                    |

- 事前共有鍵(PSK)の各詳細ページにアクティブクライアントと登録済みク ライアントの2つのクライアントリストが含まれるようになりました
- アクティブクライアントのリストには、過去1時間以内にPSKを使用して接 続したクライアント、登録済みクライアントのリストには、過去14日以内に PSKを使用して接続したクライアントが表示されます
- **Org PSKを使用するには、Organization > Config Templates**に 移動し、WPA-2 / PSK with multiple passphrasesオプションが 設定されたWLANを追加します
- 次に、Org PSKページ (Organization > Pre-Shared Keys) に 移動し、PSKを選択/作成して、詳細ウィンドウを表示します
  - ここでは、最近のクライアントの2つのリストが表示されます

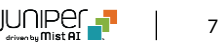

## Bug Fix

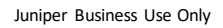

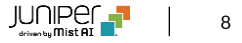

### WAN SLEシステム変更イベント関連不具合の修正

| Mist            |                           |                                                                         | THU, 1                       | 0:09 AM 🔗 💡 🕐  |
|-----------------|---------------------------|-------------------------------------------------------------------------|------------------------------|----------------|
| Nonitor         | Monitor Wireless Wired    | Insights         Site Live Demo         ▼         Last 7 Days         ▼ |                              | $\odot \oplus$ |
| ⊞ Marvis™       |                           |                                                                         |                              |                |
| တို Clients     | Clients                   |                                                                         |                              |                |
| • Access Points |                           | 25                                                                      |                              |                |
| Switches        | System changes            |                                                                         | =                            |                |
| Gateways        |                           | Sep-2 Sep-3 Sep-4 Sep-5 Sep-6 Sep-7 Sep-8 Sep-9                         |                              | - 1            |
| ✓ Location      | Success Rate Values       |                                                                         | ⊞ Settings                   |                |
| DI Analytics    | Gateway Health @ > 999    | 100% s5%                                                                | Memory 0%<br>Power 0%        | - 1            |
| Network         | success                   | 20%                                                                     | Temp 0%<br>CPU 100%          |                |
| Organization    | WAN Link Health           | <b>1</b> 00%                                                            | Network 100%<br>Interface 0% | - 1            |
|                 |                           |                                                                         |                              |                |
|                 | Application Health @ BETA | 5%<br>0%                                                                | Latency%<br>Jitter%<br>Loss% |                |
|                 |                           |                                                                         |                              | - 1            |
|                 |                           |                                                                         |                              |                |
| U               |                           |                                                                         |                              |                |

- システム変更イベントがUIに表示されないバグを修正され、すべての システム変更が三角形のアイコンで示され、正しく表示されるようにな りました
- 表示/非表示にするシステム変更を設定するには、グラフの右側にあるメニューボタンを選択し、設定します

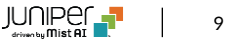

# Thank you

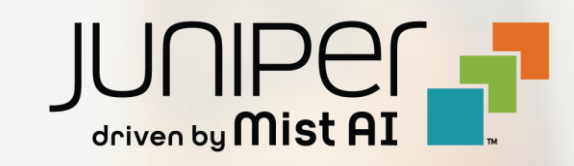